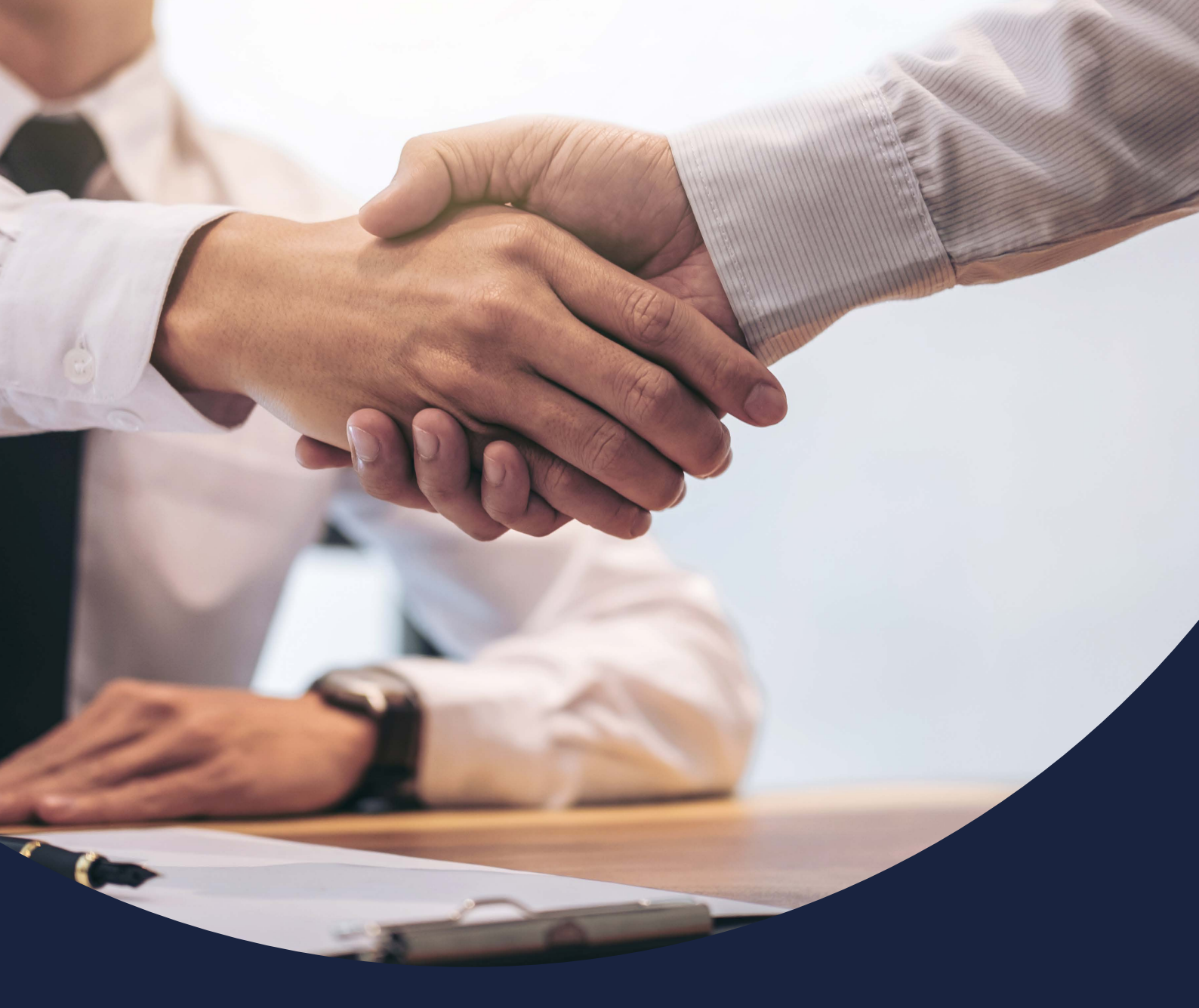

# How to log into your account

Issued February 2021

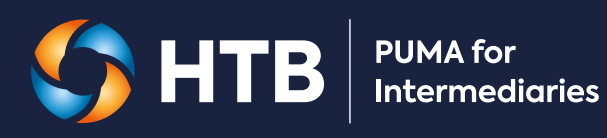

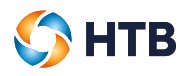

# CONTENTS

| Where is the log in page?                 | 3  |
|-------------------------------------------|----|
| Enter your username                       | 4  |
| Entered the wrong username?               | 5  |
| Entered the wrong password?               | 6  |
| Login successful                          | 7  |
| Homepage                                  | 8  |
| Overview                                  | 8  |
| Cases in progress                         | 9  |
| Notifications                             | 9  |
| Case summary                              | 10 |
| How to change your password               | 11 |
| Changing your password?                   | 11 |
| Your password does not match              | 13 |
| Your password does not meet requirements  | 14 |
| Trouble logging in?                       | 15 |
| Forgotten your password?                  | 15 |
| Your password does not match              | 18 |
| Your password does not meet requirements  | 19 |
| My account has been locked                | 20 |
| My account has been disabled              | 20 |
| Managing your devices                     | 21 |
| Adding another email for authentication   | 21 |
| Adding a mobile device for authentication | 24 |
| Changing your primary device              | 27 |
| Removing a device                         | 27 |

# How to log in

#### Where is the log in page?

The PUMA for Intermediaries log in page can be accessed by typing **https://puma.htb.co.uk** into your browser. Click on 'Login' which will take you to the 'Login to PUMA' page.

Alternatively, you can type in 'puma htb' in Google or another internet search engine to access **https://puma.htb.co.uk** and click 'Login.

SHTB 🏈

# PUMA for Intermediaries

As a specialist lender with the strength of a bank we offer what others can't. We have the power to help you deliver bespoke and complex funding solutions for your clients. From the innovative product range to the dedicated specialists at each stage, we aim to give you, the intermediary, the confidence your client is in safe hands.

To support you, our PUMA for Intermediaries system allows you to submit applications, upload documents and track your applications through to completion.

Contact HTB's specialist mortgages team on **020 7862 6244** or **email us**. We are open 9am to 5pm Monday to Friday, excluding bank holidays.

# **Existing intermediaries**

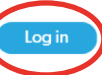

Having trouble logging in? Please contact us on **020 7862 6244** or **email us**. We are open from 9am to 5pm Monday to Friday excluding bank holidays.

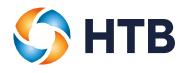

# Enter your username

Enter the business email that you used to activate your account and click 'Next'.

| <b>FUMA for</b><br>Intermedic | aries |
|-------------------------------|-------|
| Login to PUM                  | Α     |
| abbie.creed@htbplc.co.uk      |       |
| Cancel                        |       |
|                               |       |

You can now enter your password and click 'Login'.

| <b>FUMA for</b><br>Intermediaries                                               |  |
|---------------------------------------------------------------------------------|--|
| Login to PUMA                                                                   |  |
| abbie.creed@htbplc.co.uk Password                                               |  |
| Cancel Login<br>Change password?   Portal terms of use<br>Password requirements |  |
|                                                                                 |  |

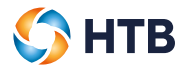

We'll display an error message if we don't recognise your business email or your password.

| Login to P                                           | UMA                                          |
|------------------------------------------------------|----------------------------------------------|
| password, please retry your pa<br>Cancel to start ag | siness email or<br>assword or select<br>aln. |
| Jsername                                             |                                              |
| abbie.creed@htbplc.co.uk                             |                                              |
| Password                                             |                                              |
| Cancel<br>Change password?   Forgotten password      | Login ?   Portal terms of use                |

# Entered the wrong username?

Check the Username, if you can see that you've entered the wrong username then click on 'Cancel' and start again. Enter your username and click 'Next'.

| <b>PUMA for</b><br>Intermediaries |
|-----------------------------------|
| Login to PUMA<br>Username         |
|                                   |

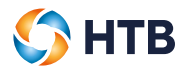

Re-enter your password and click 'Login'.

| <b>FUMA for</b><br>Intermediaries                                                                     |
|----------------------------------------------------------------------------------------------------|
| Login to PUMA                                                                                         |
| abbie.creed@htbplc.co.uk Password                                                                     |
| Cancel Login<br>Change password?   Forgotten password?   Portal terms of use<br>Password requirements |
|                                                                                                    |

# Entered the wrong password?

If you've checked the username and its correct then re-enter your password and click 'Login'.

| <b>PUMA for</b><br>Intermediaries                                                                                                    |
|----------------------------------------------------------------------------------------------------|
| Login to PUMA<br>We didn't recognise your business email or<br>password, please retry your password or select<br>Cancel to start again. |
| Username                                                                                                    |
| abbie.creed@htbplc.co.uk                                                                                                    |
| Password                                                                                                    |
| Cancel Login<br>Change password?   Forgotten password?   Portal terms of use<br>Password requirements                                   |

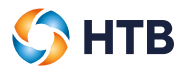

# Login successful

If your username and password is correct, we'll authenticate your account and log you into PUMA for Intermediaries.

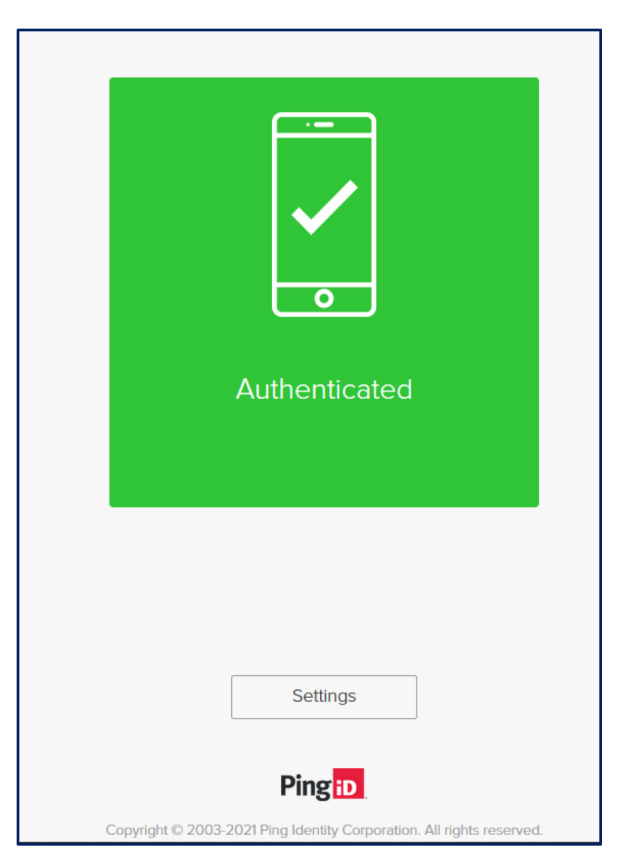

# Homepage

#### **Overview**

If you have logged in successfully, you'll land on the 'Homepage'.

The Homepage provides an overview of your applications and allows you to create a new application, track your case and manage your applications via the top navigation bar.

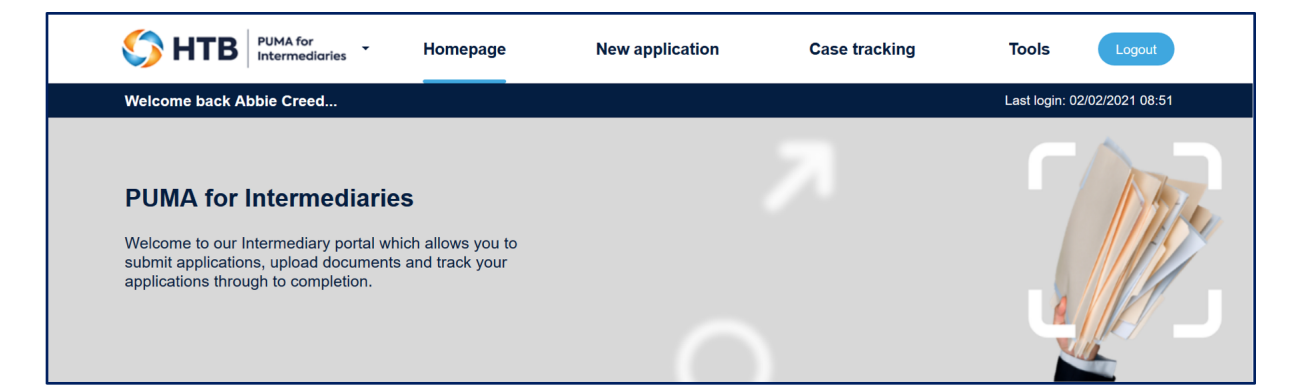

Here's a summary of the key features, there are more details in the Manage Application user guide:

| New application | This is where you create and submit a mortgage application. We only ask           |
|-----------------|-----------------------------------------------------------------------------------|
|                 | for information once as we've combined our DIP & Full Application forms.          |
| Case tracking   | This is where you can search for and update any unsubmitted applications.         |
|                 | If you search for a submitted application you can access Case overview            |
|                 | to review notifications, conditions and documents.                                |
| Tools           | This is where you can access and download any templates and                       |
|                 | supplementary information that is also available on the <b>htb.co.uk</b> website. |

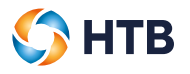

#### **Cases in progress**

On the Homepage, a summary of all your 'Cases in progress' is summarised bay case status.

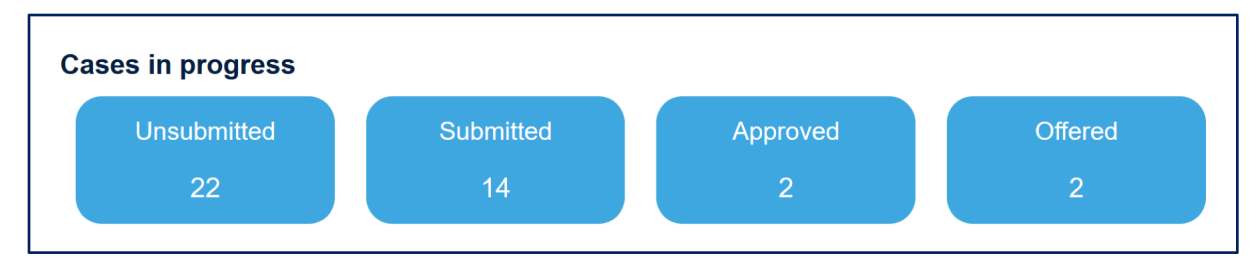

• The buttons are interactive, click on any of them to provide a list of applications and to view a specific application you can click on the application reference.

### Notifications

We'll display all of your notifications on the Homepage, you can click 'View' to see the full notification. If you do this the notification will be removed from the Homepage.

| Application<br>reference | \$<br>Subject | \$<br>Message                                                        | \$<br>Action required? | \$<br>Date<br>received | ¢    |
|--------------------------|---------------|----------------------------------------------------------------------|------------------------|------------------------|------|
| HTB14757                 | Mortgage      | We have undeted your client's mortgage conditions. Please review the | Ves                    | 02/02/2021             | View |

If you want to view the notification again you can do this by searching for your application by clicking Case tracking in the top navigation bar, searching for your application and then clicking 'Notifications' within 'Case overview'

|   | <u> НТВ</u>   | PUMA for<br>Intermediaries | Homepage              | New application | Case overview | Case tracking | Tools | Logout |
|---|---------------|----------------------------|-----------------------|-----------------|---------------|---------------|-------|--------|
| ( | Notifications | Do:uments (                | Conditions Applicatio | on form         |               |               |       |        |
|   |               |                            |                       |                 |               |               |       |        |

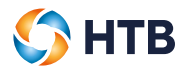

## **Case summary**

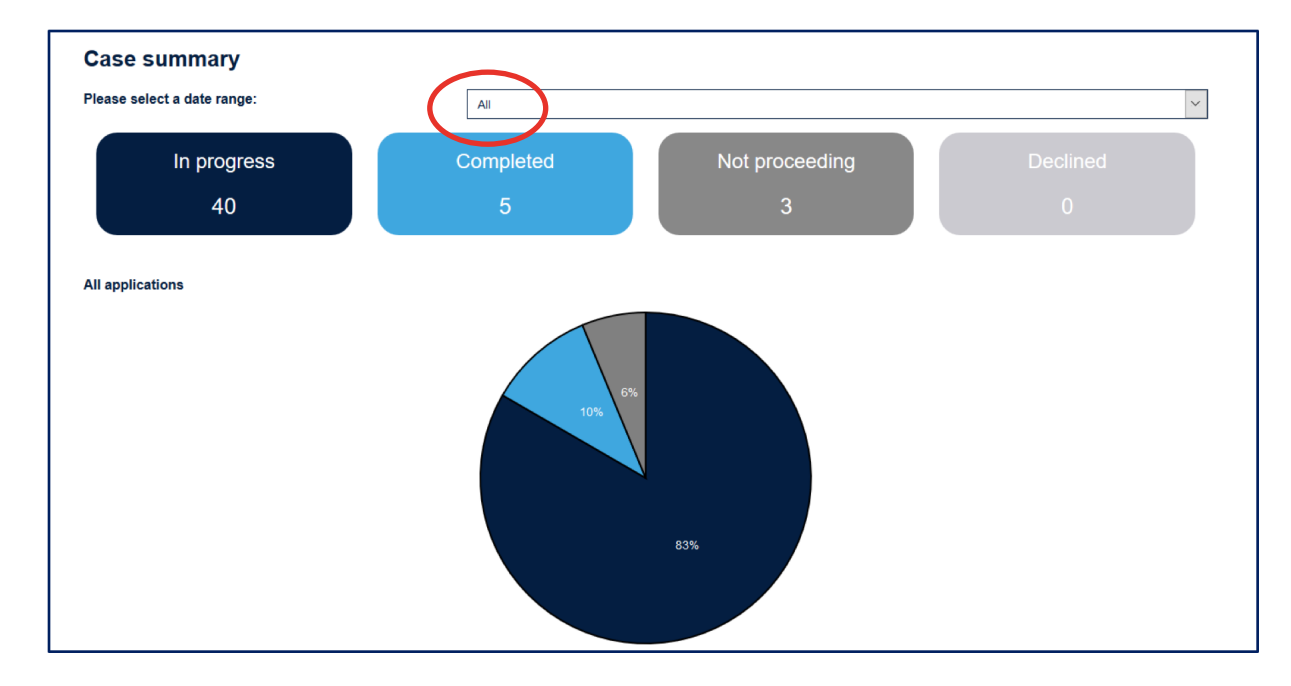

You can also view a summary of all your applications via the Homepage.

• You can change the date range that you'd like to see by selecting 3, 6 or 12 months; as a default we display 'All' applications.

# How to change your password

### Changing your password?

You can change your password during log in, just click 'Change password?' which will take you to the 'Change password' page.

| <b>HTB</b> PUMA for<br>Intermediaries                                                       |  |
|---------------------------------------------------------------------------------------------|--|
| Login to PUMA                                                                               |  |
| abbie.creed@htbplc.co.uk                                                                    |  |
| Password<br>Cancel Login<br>Change password?   Portal terms of use<br>Password requirements |  |
|                                                                                             |  |

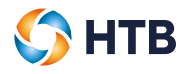

You'll have to enter your current password and then confirm your new password taking care to make sure it meets our minimum password requirements and then click 'Submit'.

| <b>PUMA for</b><br>Intermediaries                                    |  |
|----------------------------------------------------------------------|--|
| Change password                                                      |  |
| Please enter your current password<br>and confirm your new password. |  |
| Current password                                                     |  |
| •••••                                                                |  |
| New password                                                         |  |
| •••••                                                                |  |
| Confirm new password                                                 |  |
| •••••••                                                              |  |
| Cancel Submit<br>Password requirements                               |  |
|                                                                      |  |

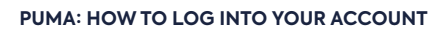

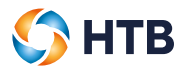

# Your password does not match

We'll display an error message if your password does not match. Please re-enter your password and confirm your new password and click 'Submit'.

| <b>PUMA for</b><br>Intermediaries                                    |
|----------------------------------------------------------------------|
| Change password                                                      |
| Please enter your current password<br>and confirm your new password. |
| Your new password does not match, please try<br>again.               |
| Current password                                                     |
| New password                                                         |
| Confirm new password                                                 |
| Cancel Submit<br>Password requirements                               |
|                                                                      |

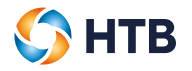

### Your password does not meet requirements

We'll display an error message if the passwords match but fail the minimum requirements. Please re-enter your password and confirm your password and click 'Submit'

You can click 'Password requirements', which explains 'a password must be a minimum of 12 characters including a mix of uppercase, lowercase, numbers and special characters'.

| <b>PUMA for</b><br>Intermediaries                                                              |  |  |
|------------------------------------------------------------------------------------------------|--|--|
| Change password                                                                                |  |  |
| Please enter your current password<br>and confirm your new password.                           |  |  |
| Your password does not meet our minimum<br>requirements, please try again.<br>Current password |  |  |
| New password                                                                                   |  |  |
| Confirm new password                                                                           |  |  |
|                                                                                                |  |  |
| Cancel Submit<br>Password requirements                                                         |  |  |
|                                                                                                |  |  |

# Trouble logging in?

# Forgotten your password?

If you can't remember your password you can recover your account by clicking 'Forgotten password'.

| SHTB PUMA for<br>Intermediaries                                                                                        |
|----------------------------------------------------------------------------------------------------|
|                                                                                                    |
| Login to PUMA                                                                                                    |
| We didn't recognise your business email or<br>password, please retry your password or select<br>Cancel to start again. |
| Username                                                                                                    |
| abbie.creed@htbplc.co.uk                                                                                               |
| Password                                                                                                    |
| Cancel Login                                                                                                    |
| Change passwork   Forgotten password?   fortal terms of use                                                            |
|                                                                                                    |

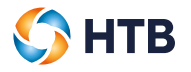

Enter your business email in the Username field and click 'Send request'.

| <b>PUMA for</b><br>Intermediaries                                             |
|-------------------------------------------------------------------------------|
| Account recovery                                                              |
| 1 2 3                                                                         |
| Request Validate Recover                                                      |
| Enter your business email to reset your password or unlock your PUMA account. |
| Username                                                                      |
| abbie.creed@htbplc.co.uk                                                      |
| Cancel Send request                                                           |
|                                                                               |
|                                                                               |

We'll send you an email to reset your password.

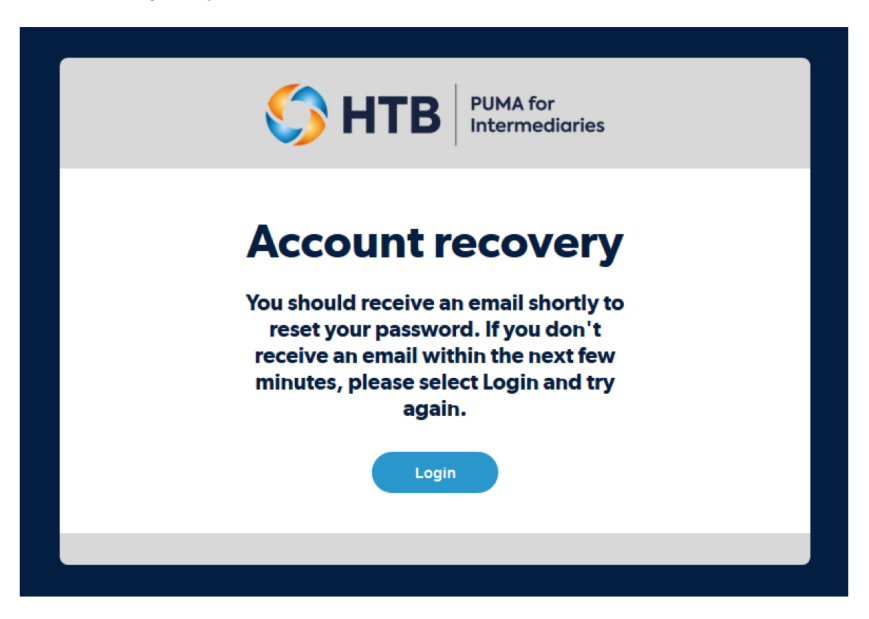

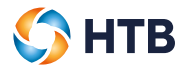

Once you have received an email, click 'here' to reset your password.

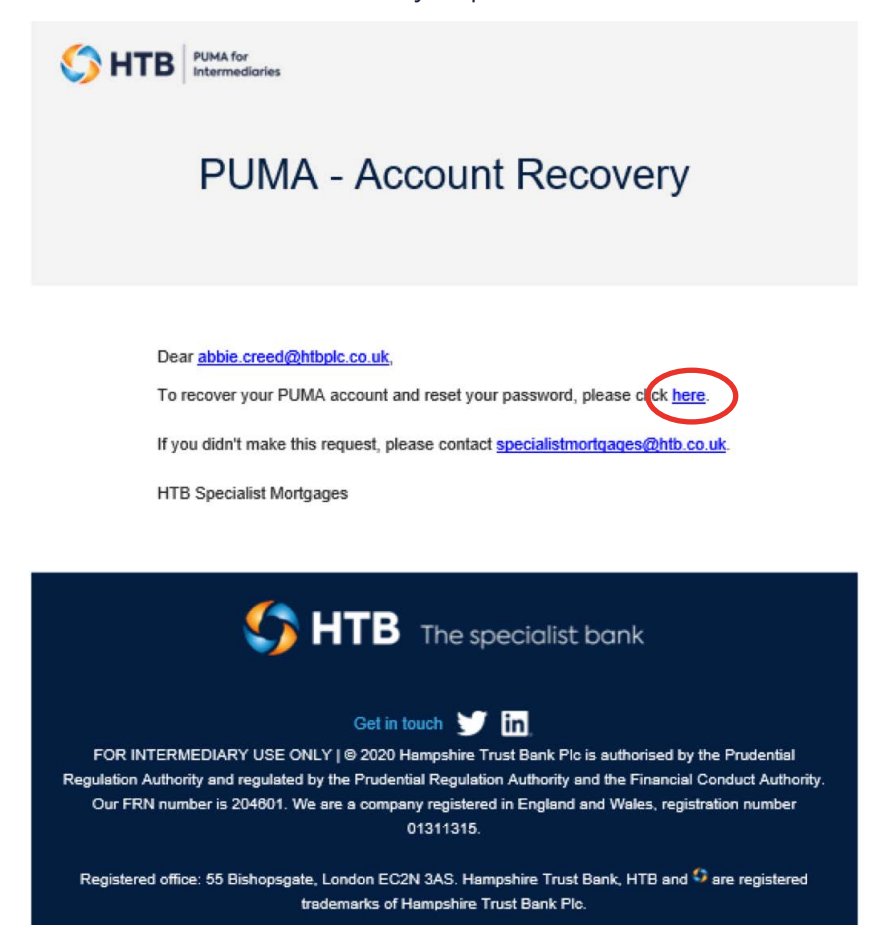

This will take you to the 'Enter your password' page.

Enter your password and then confirm your password taking care to make sure it meets our minimum password requirements and click 'Reset'.

| <b>FUMA for</b><br>Intermediaries     |
|---------------------------------------|
| Enter your password                   |
| Request Validate Reset                |
| Confirm new password                  |
| Cancel Reset<br>Fessword requirements |
|                                       |

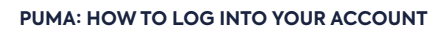

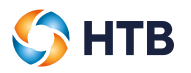

# Your password does not match

We'll display an error message if your password does not match. Please re-enter your password and confirm your password and click 'Submit'.

| <b>FUMA for</b><br>Intermediaries                      |  |  |
|--------------------------------------------------------|--|--|
| Enter your password                                    |  |  |
| 3                                                      |  |  |
| Request Validate Complete                              |  |  |
| Your new password does not match, please try<br>again. |  |  |
| New password                                           |  |  |
| Confirm new password                                   |  |  |
| Cancel Submit<br>Password requirements                 |  |  |

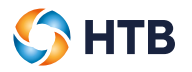

### Your password does not meet requirements

We'll display an error message if the passwords match but fail the minimum requirements. Please re-enter your password and confirm your password and click 'Submit'

You can click 'Password requirements', which explains 'a password must be a minimum of 12 characters including a mix of uppercase, lowercase, numbers and special characters'.

| <b>FUMA for</b><br>Intermediaries                                                                       |  |  |
|----------------------------------------------------------------------------------------------------|--|--|
| Enter your password                                                                                     |  |  |
| 3                                                                                                    |  |  |
| Request Validate Complete<br>Your password does not meet our minimum<br>requirements, please try again. |  |  |
| New password                                                                                            |  |  |
| Confirm new password                                                                                    |  |  |
| Cancel Submit<br>Password requirements                                                                  |  |  |
|                                                                                                    |  |  |

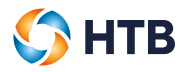

## My account has been locked

We will display an error message that 'Your account is locked' if you make five failed log in attempts. If you can't remember your password you'll have to wait five minutes before you can use the 'Forgotten password' process to recover your account.

| <b>FUMA for</b><br>Intermediaries                                                                    |
|----------------------------------------------------------------------------------------------------|
| Login to PUMA                                                                                        |
| Username                                                                                             |
| Password                                                                                             |
| Cancel Login<br>Charge password?   Forgotten password?   Partal terms of use<br>Password regutements |

If you are still having trouble in logging in then contact us at specialistmortgages@htb.co.uk.

#### My account has been disabled

If your account has been inactive for 12 months or more, we'll for security reasons disable your account and then after a further six months your account will be deleted. Please contact us at **specialistmortgages@htb.co.uk** to enable or activate your account.

| <b>FUMA for</b><br>Intermediaries                                                                     |
|----------------------------------------------------------------------------------------------------|
| Login to PUMA                                                                                         |
| Username                                                                                              |
| shohef.sarang@htb.co.uk                                                                               |
| Password                                                                                              |
| Cancel Login<br>Change password?   Forgotten password?   Portal terms of use<br>Password requirements |
|                                                                                                    |

# Managing your devices

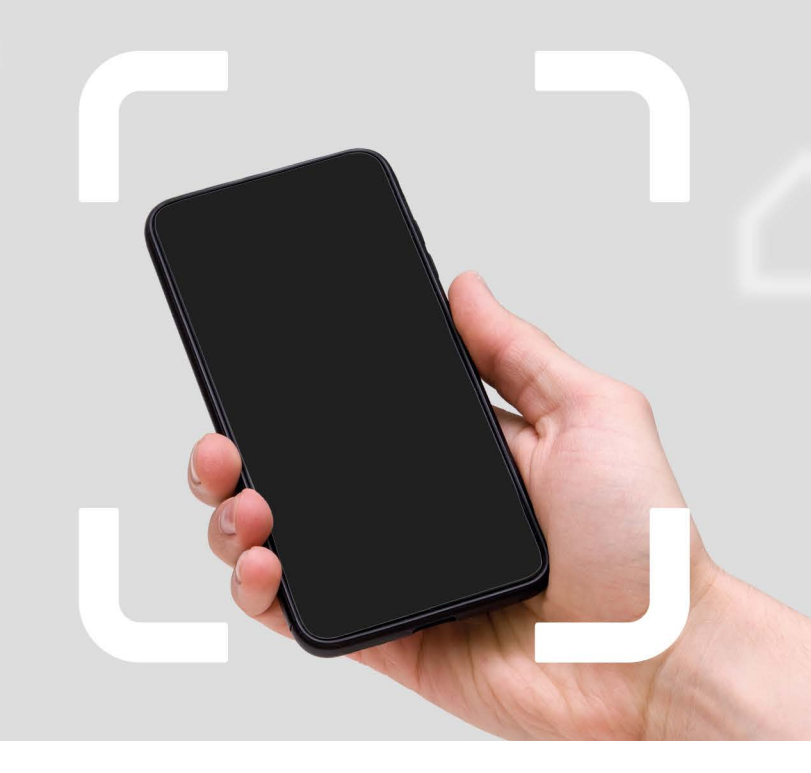

# Adding another email for authentication

You can add another email to your account by double clicking 'Settings' prior to the login screen.

This feature allows you to complete authentication using another 'device' whether email, mobile, authenticator or using the PING ID application. You can only have a maximum of five devices linked to your account at any time. This user guide covers the email and SMS options.

You'll still need to use the business email you used to activate your account to Login though.

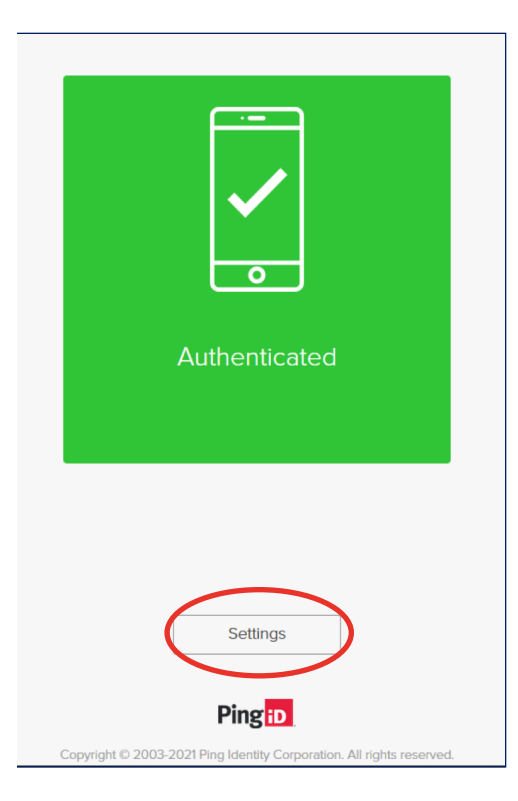

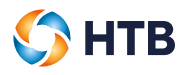

#### We'll display the 'My Devices' screen

| P1 Devices | × +                                                           |                     |
|------------|---------------------------------------------------------------|---------------------|
| ← → ♂ ŵ    | D A https://authenticator.pingone.eu/registration/devicespage |                     |
| HTB Links  |                                                               |                     |
| Ping       |                                                               |                     |
| Identity.  |                                                               |                     |
| iD PingID  | My Devices                                                    |                     |
|            | + Add                                                         | AUTHENTICATION TYPE |
|            | Email 1<br>ab****@htb.co.uk                                   | Email               |
|            | -                                                             |                     |
|            |                                                               |                     |
|            |                                                               |                     |

Click on 'Add' and which opens up a pop up 'Authentication Required'.

| Authentication                     | Required                |
|------------------------------------|-------------------------|
| This action requires yo<br>PingID. | ou to authenticate with |
| Cancel                             | Continue                |

When you click on 'Continue' an 'Authentication' pop up is displayed advising that an email with a passcode has been sent to your business email address (the one you use to log in to the portal).

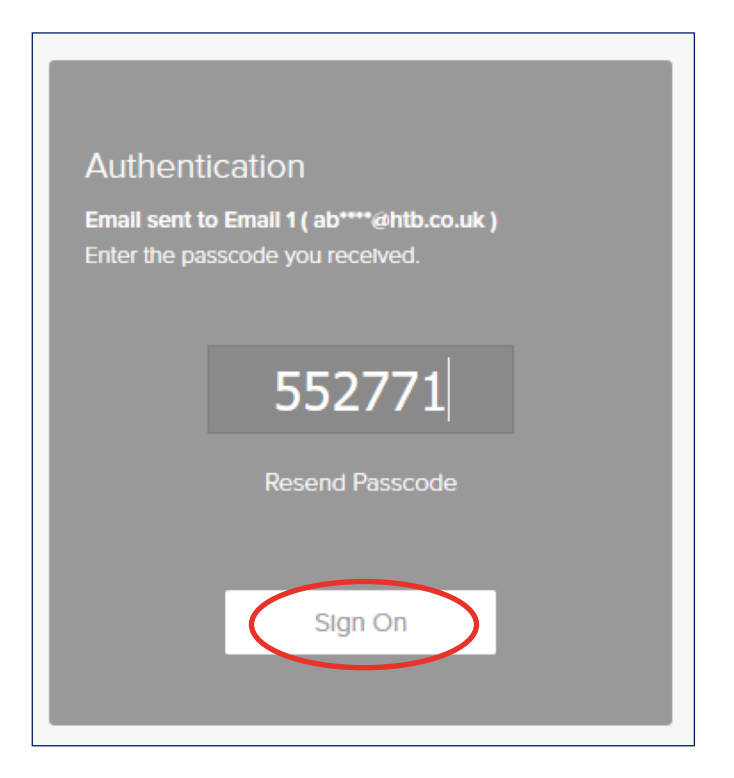

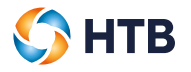

Enter the passcode and click 'Sign On'. Now that you have been authenticated you can add your new email address this time by selecting 'Add' again.

| P1 Devices X | +                                                                      |                     |
|--------------|------------------------------------------------------------------------|---------------------|
| ↔ → ♂ ŵ      | 🛛 🔒 https://authenticator. <b>pingone.eu</b> /registration/devicespage |                     |
| HTB Links    |                                                                        |                     |
| Ping         |                                                                        |                     |
| identity.    |                                                                        |                     |
| iD PingID    | My Devices                                                             |                     |
|              | + Add                                                                  | AUTHENTICATION TYPE |
|              | Email 1<br>ab****@htb.co.uk                                            | Email               |
|              |                                                                        |                     |
|              |                                                                        |                     |
|              |                                                                        |                     |

This opens up the 'Add a New Device' pop up.

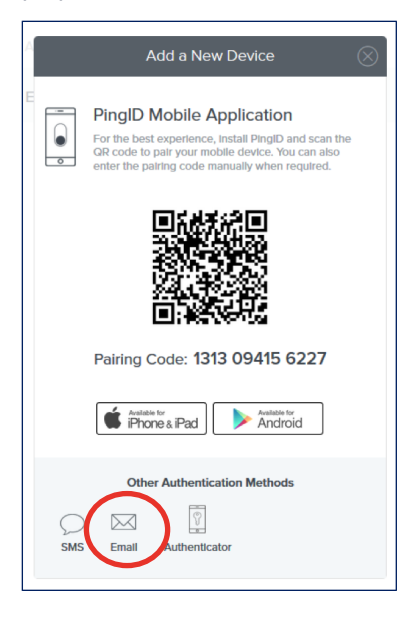

Click on 'Email' which opens up an 'Email' pop up.

| Email                                                 |  |  |
|-------------------------------------------------------|--|--|
|                                                       |  |  |
| Please enter the email you wish to authenticate with. |  |  |
|                                                       |  |  |
| example@htb.co.uk                                     |  |  |
|                                                       |  |  |
|                                                       |  |  |
| Cancel                                                |  |  |
|                                                       |  |  |
|                                                       |  |  |

You can now enter your new email to your account, then click 'Next'.

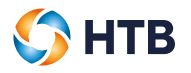

An email with a passcode will be sent to your new email and a 'Verification' pop up will be displayed. Please enter your passcode and click 'Verify' and if we recognise your passcode your new email will be added to 'My devices'.

| Verification                                                                      |
|-----------------------------------------------------------------------------------|
| Email sent to abbiecreed1993@gmail.com<br>Please enter the passcode you received. |
|                                                                                   |
| Cancel                                                                            |

## Adding a mobile device for authentication

You can add a mobile to your account by double clicking 'Settings' prior to the login screen.

This feature allows you to complete authentication using another 'device' whether email, mobile, authenticator or using the PING ID application. You can only have a maximum of five devices linked to your account at any time. This user guide covers the email and SMS options.

You'll still need to use the business email you used to activate your account to Login though.

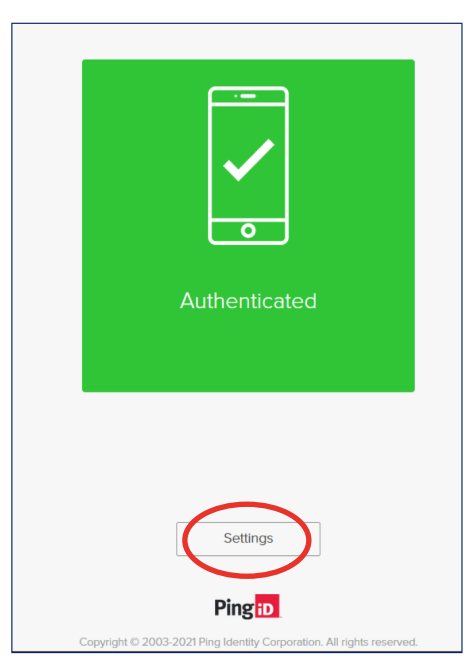

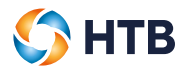

#### We'll display the 'My Devices' screen

| P1 Devices | × + |                                                                        |                     |
|------------|-----|------------------------------------------------------------------------|---------------------|
| ← → ♂ ☆    |     | 🛛 🖴 https://authenticator. <b>pingone.eu</b> /registration/devicespage |                     |
| HTB Links  |     |                                                                        |                     |
| Ping       |     |                                                                        |                     |
| Identity.  |     |                                                                        |                     |
| D PingID   |     | My Devices                                                             |                     |
|            |     | + Add                                                                  | AUTHENTICATION TYPE |
|            |     | Email 1<br>ab****@htb.co.uk                                            | Email               |
|            |     |                                                                        |                     |
|            |     |                                                                        |                     |
|            |     |                                                                        |                     |

Click on 'Add' and which opens up a pop up 'Authentication Required'.

| Authentication Required                       |             |  |
|-----------------------------------------------|-------------|--|
| This action requires you to authen<br>PingID. | ticate with |  |
| Cancel                                        | nue         |  |
| nàii                                          |             |  |

When you click on 'Continue' an 'Authentication' pop up is displayed advising that an email with a passcode has been sent to your business email address (the one you use to log in to the portal).

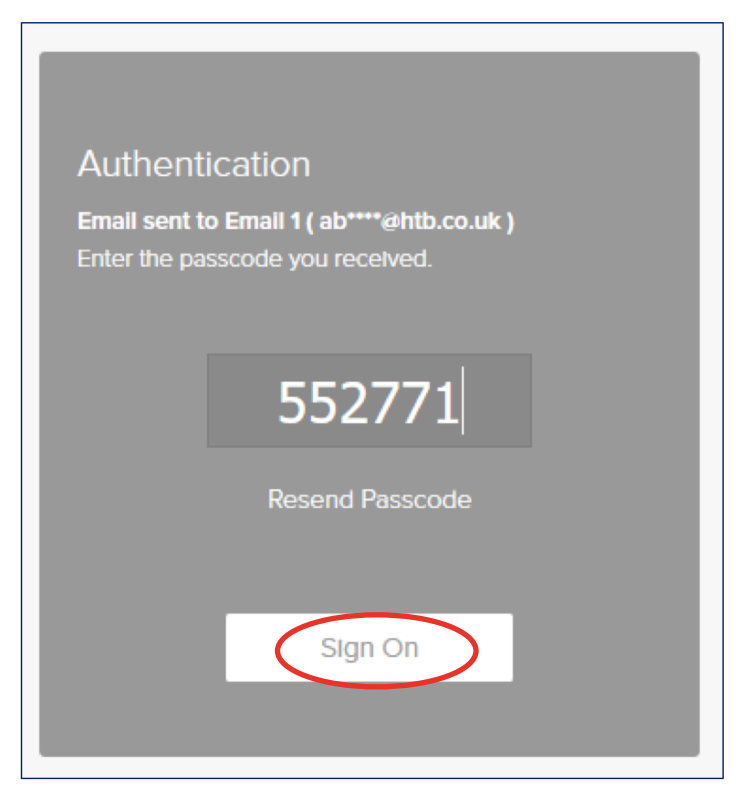

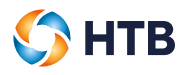

Enter the passcode and click 'Sign On'. Now that you have been authenticated you can add your mobile number this time by selecting 'Add' again.

| P1 Devices | × +                                      |                      |
|------------|------------------------------------------|----------------------|
| ← → ♂ ଢ    | 🛛 🔒 https://authenticator.pingone.eu/reg | stration/devicespage |
| HTB Links  |                                          |                      |
| Ping       |                                          |                      |
| Identity.  |                                          |                      |
| iD PingID  | My Devices                               |                      |
|            | + Add                                    | AUTHENTICATION TYPE  |
|            | Email 1<br>ab****@htb.co.uk              | Email                |
|            |                                          |                      |
|            |                                          |                      |
|            |                                          |                      |

This opens up the 'Add a New Device' pop up.

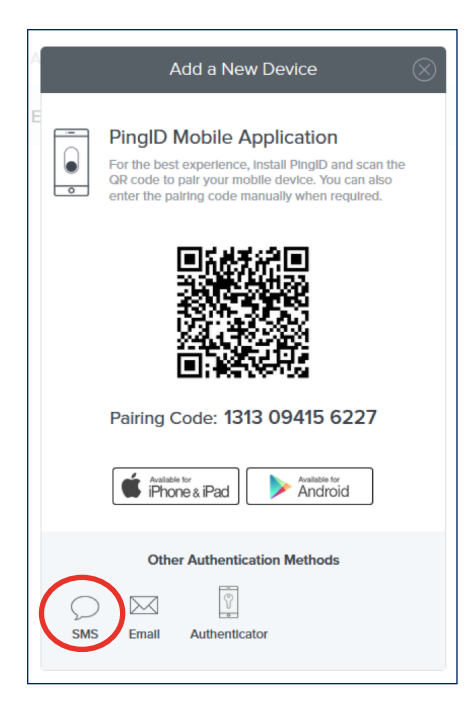

Click on 'SMS' which open up an 'SMS' pop up and select the UK flag and add your mobile number.

| SMS    |      |
|--------|------|
|        |      |
| ***    |      |
| Cancel | Next |

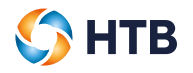

Once your mobile has been entered and you have clicked 'Next' an SMS containing a passcode will be sent to your mobile and a 'Verification' pop up will be displayed.

| Verification                                         |                          |
|------------------------------------------------------|--------------------------|
| Message sent to +44 759<br>Please enter the passcode | 5380487<br>you received. |
| Cancel                                               | Verify                   |

Please enter your passcode and click 'Verify' and if we recognise your passcode your new email will be added to 'My devices'.

### Changing your primary device

If you have added other devices, you can change the primary device used to authenticate your account.

• The slider shown next to your device will be green if it is your primary device.

| My D      | My Devices                                                                                                    |                     |         |
|-----------|----------------------------------------------------------------------------------------------------|---------------------|---------|
| Drag to a | Drag to arrange your devices by priority of how you want to authenticate. The first device will always be primary. |                     |         |
| + Ada     |                                                                                                    | AUTHENTICATION TYPE | PRIMARY |
|           | Email 1<br>abbie.creed@htb.co.uk                                                                                   | Email               | ₹       |
|           | HUAWEI LYA-LO9<br>HUAWEI LYA-LO9                                                                                   | Mobile              |         |

- You can click on the slider of the device that you would like to make primary device.
- We'll ask you to authenticate your account, once done the slider on your new primary device will turn green and the previous device will turn grey.

#### **Removing a device**

You can choose to remove a device if you have more than one by clicking on the icon below.

| My Devices                                                                                                    |                                  |                     |         |
|----------------------------------------------------------------------------------------------------|----------------------------------|---------------------|---------|
| Drag to arrange your devices by priority of how you want to authenticate. The first device will always be primary. |                                  |                     |         |
| + Ada                                                                                                    |                                  | AUTHENTICATION TYPE | PRIMARY |
|                                                                                                    | Email 1<br>abbie.creed@htb.co.uk | Email               |         |
|                                                                                                    | HUAWEI LYA-LO9<br>HUAWEI LYA-LO9 | Mobile              |         |

Once selected, you must select the bin icon to remove the device.

| Email 4                   | Email | Ŧ           |
|---------------------------|-------|-------------|
| abbie.creed@hotmail.co.uk |       |             |
|                           |       | Cancel Sove |

A 'Remove Device' pop up is displayed, click on 'Remove' which will delete your device.

| Remove Device?                                                                              |        |  |
|---------------------------------------------------------------------------------------------|--------|--|
| This will remove the device "Email 4" from your<br>available PingID authentication devices. |        |  |
| Cancel                                                                                      | Remove |  |